## ACCÈS AU PORTAIL POUR LES PARENTS

- 1) Veuillez-vous rendre sur le site du Centre de services : www.https://www.cssdeschenes.gouv.qc.ca/
- 2) Cliquer en haut à droite « Mozaïk portail parents »
- 3) Cliquer en haut à droite « <u>Se connecter</u> »
- 4) Cliquer en bas au centre « <u>Créez votre compte</u> »
- 5) Saisissez votre adresse courriel et appuyez sur « <u>Obtenir un code de vérification</u> » (Celui-ci vous sera envoyé par courriel au bout de quelques minutes).
- 6) Saisissez le code à six chiffres que vous avez reçu et appuyez sur « <u>Vérifier le code</u> ».

## 7) Une fois le code vérifié, saisissez votre mot de passe (**composé de 8 à 16 caractères contenant 3 des 4 éléments suivants**:

lettres minuscules, majuscules, chiffres (O-9), symboles) et appuyez sur « Enregistrer ».

8) Vous devez maintenant confirmer l'identité des enfants en complétant le formulaire mis à votre disposition.

Cliquez sur le lien pour compléter le formulaire.

9) À l'aide du menu déroulant, sélectionnez la **Commission Scolaire « CSS des Chênes »**, Cliquez sur « <u>Suivant</u> » afin d'afficher plus de choix.

10) Complétez ensuite les informations concernant votre enfant et son numéro de fiche (vous trouverez le numéro de fiche de votre enfant sur le bulletin, il est composé de 7 chiffres)

. Une fois complété, appuyez sur « Enregistrer »

11) Une fois l'enregistrement effectué, vous pouvez répéter l'opération pour un autre enfant ou appuyez sur le lien afin de revenir au **Portail Parents**.